## ホームズ君「構造EX」 許容応力度計算ガイド

- ・ホームズ君「構造 EX」許容応力度計算オプションを利用して、許容応力度計算を行います。
- ・本資料では、許容応力度計算の構造計算書作成までの操作手順を説明します。

・許容応力度計算を行いたい物件の間取りと建物の仕様がわかる資料をお手元に準備してください。

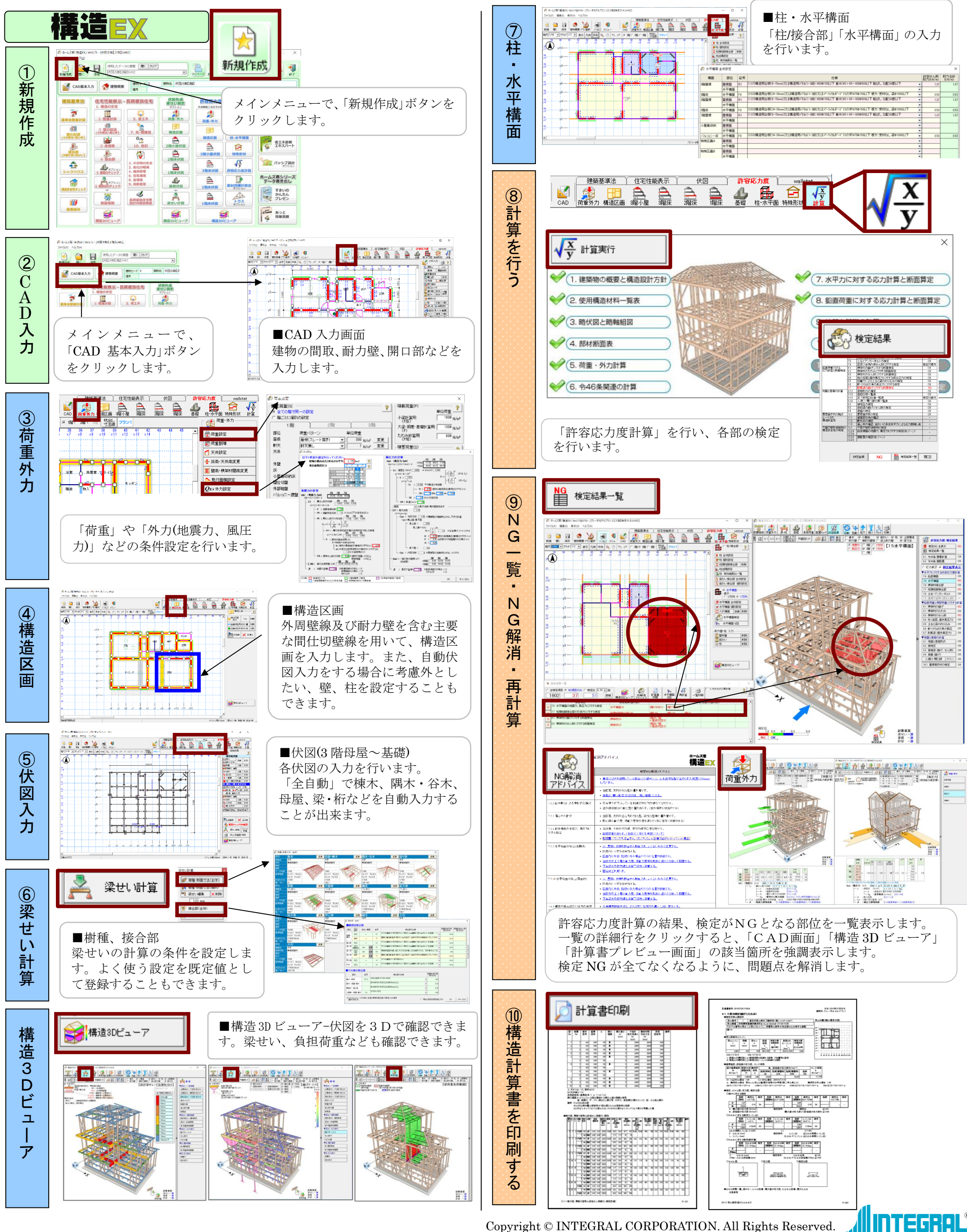

| 1         1         1         1         1         1         1         1         1         1         1         1         1         1         1         1         1         1         1         1         1         1         1         1         1         1         1         1         1         1         1         1         1         1         1         1         1         1         1         1         1         1         1         1         1         1         1         1         1         1         1         1         1         1         1         1         1         1         1         1         1         1         1         1         1         1         1         1         1         1         1         1         1         1         1         1         1         1         1         1         1         1         1         1         1         1         1         1         1         1         1         1         1         1         1         1         1         1         1         1         1         1         1         1         1         1         1                                                                                                            |
|----------------------------------------------------------------------------------------------------|
|                                                                                                    |
| <ul> <li>A Start - La Start - Start - S</li></ul> |
|                                                                                                    |
|                                                                                                    |
|                                                                                                    |
| 1 1 4986 V # 10 10 10 10 44 44 40 30 20 10 30 30 10 10 10 10 10 10                                                                                                    |
| CALMER THE THE THE THE AT A TH                                                                                                    |
|                                                                                                    |
| 4 1 (PAR 1/ R 2x 2x 2x 2x) (04 4x) 44 20 20 50 50 50 20 20 50 50 50 50 50 50 50 50 50 50 50                                                                                                    |
| 1 1 20 10 10 10 10 10 10 10                                                                                                    |
| a start of a submert sum and persioned sum and any and the test and the test that the any and                                                                                                    |
|                                                                                                    |
|                                                                                                    |
|                                                                                                    |
|                                                                                                    |
|                                                                                                    |

/III INTEGROI ®